## Cuba D'Viajeros Locator Form – How To Guide

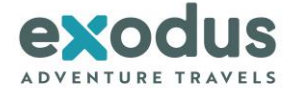

 Up to 7 days prior to your arrival in Cuba, go to <u>https://www.dviajeros.mitrans.gob.cu/inicio</u>. If you prefer to complete the form in English, right click in the browser and select 'Translate to English'.

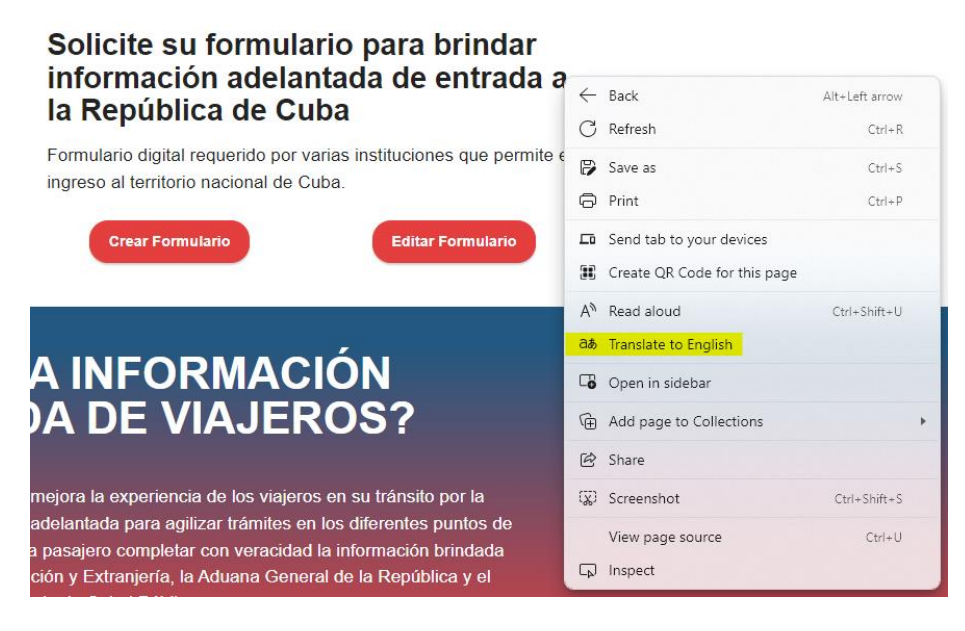

2. Click 'Create Form/Crear Formulario':

![](_page_0_Picture_5.jpeg)

![](_page_1_Picture_1.jpeg)

3. **Personal Information:** Complete all starred fields and click 'Following/Siguiente'. If you complete the form in Spanish, United Kingdom is listed as 'Reino Unido'.

|                                              | 2     3     4     5     5     5     7     Personal information     The data you have (*) is mandatory |
|----------------------------------------------|----------------------------------------------------------------------------------------------------|
| First name(*)                                | Second name                                                                                           |
|                                              |                                                                                                    |
| Surname(*)                                   | Second surname                                                                                        |
|                                              |                                                                                                    |
| Birthdate (*)                                |                                                                                                    |
| Day We Year                                  | Gender(*)                                                                                             |
|                                              | Select                                                                                                |
| Country where the person was born (*)        | Identity No. Only for Cubans                                                                          |
| Select                                       | $\checkmark$                                                                                          |
| Country of issue of the travel document with | Passport number with which you will enter the                                                         |
| Select                                       |                                                                                                    |
|                                              |                                                                                                    |
| Country of permanent residence (*)           | Mail                                                                                                  |
| Select                                       |                                                                                                    |
| Telephone                                    | Another phone                                                                                         |
|                                              |                                                                                                    |
| _                                            |                                                                                                    |
| Go back                                      | Following                                                                                             |

![](_page_2_Picture_1.jpeg)

4. Flight details: Complete all starred fields with your flight information. Please select 'Visit/Visita' as your reason for travel. Click 'Following/Siguiente'.

| INNIGRACIÓNY<br>EXTRANJERÍA                             | 1<br>Imm | 3<br>4<br>5<br>5<br>5<br>6<br>6<br>6<br>7<br>7<br>7<br>7<br>7<br>7<br>7<br>7<br>7<br>7<br>7<br>7<br>7 |
|---------------------------------------------------------|----------|----------------------------------------------------------------------------------------------------|
| Arrival date (*)<br>dd/05/2024                          |          | Flight number (*)                                                                                     |
| Airline Name (*) Select                                 | ~        | Seat number                                                                                           |
| Entry point to Cuba (*)<br>Al José Martí (Havana / HAV) | × ~      | Country of origin of the Traveler (*)         United Kingdom                                          |
| Reason for trip (*) Visit                               | ~        | Organism (*)                                                                                          |
|                                                         | ormer    | Following                                                                                             |

## Cuba D'Viajeros Locator Form – How To Guide

![](_page_3_Picture_1.jpeg)

5. Accommodation: Complete all starred fields with the details of your arrival accommodation, which you will find on your Final Joining Instructions. Under 'Accommodation location/Lugar de alojamiento', you must select 'House rent/Casa renta'. The Province is 'Havana/La Habana'. Click 'Following/Siguiente'.

| MINSAP                                |                                         |
|---------------------------------------|-----------------------------------------|
| Accommodation location (*)            | Address (*)                             |
| Casa Tellia                           | Calle Lampanila 413 E/ Bernaza 1 Villey |
| Province where you are going (*).     | Municipality where you are going        |
| La Habana 🗸 🗸                         | Select V                                |
| Countries visited in the last 15 days | Symptoms in the last 15 days            |
| Select v                              | Select v                                |
| Questionnaire                         |                                         |
| Select v                              |                                         |
| Vaccination                           | RT-PCR Test (NAAT)                      |
| Vaccine                               | PCR date                                |
| Seleccione v                          | dd/mm/yyyy                              |
| Scheme O Complete O Incomplete        | Laboratory                              |
|                                       |                                         |
|                                       | Result                                  |
|                                       | O Positive O Negative                   |
| Former                                | Following                               |

![](_page_4_Picture_1.jpeg)

6. **Customs Information:** Please complete the starred fields – the first and last question on this page. 'Unaccompanied baggage' refers to hold baggage. Click 'Following/Siguiente'.

| Customs Information<br>The data you have (*) is mandatory                                                                                                    |
|----------------------------------------------------------------------------------------------------|
| Unaccompanied baggage (*) <sup>®</sup> Yeah O No                                                                                                    |
| No. Accompanying children under 10 years old                                                                                                    |
| The import of Freely Convertible Currency (MLC) is free. Declare the total amount when it is greater<br>than five thousand US dollars (USD 5,000) or its equivalent in other MLCs in cash or security.                                                  |
| Currency Amount                                                                                                    |
| Seleccione V 0 Add                                                                                                    |
| In addition to his personal effects, he brings miscellaneous goods to import, such as: footwear,<br>clothing, food, personal hygiene and household items, jewelry, lingerie, perfumery and the like; worth<br>up to one thousand US dollars (USD 1000): |
| Up to 1000 USD                                                                                                    |
| Items you bring with you or in your luggage                                                                                                    |
| Select                                                                                                    |
| List of equipment and items (appliances and others) that you bring, which are not classified as miscellaneous                                                                                                    |
| Category Article Amount Amount                                                                                                    |
| Seleccio 🗸 Select 🗸 0 (USD) Add                                                                                                    |
| MINCOM Technical Authorization Number for Import                                                                                                    |
|                                                                                                    |
| Do you have something to declare at customs? (*)                                                                                                    |
| ⊖ Yeah 💌 No                                                                                                    |
| Former Following                                                                                                    |

![](_page_5_Picture_1.jpeg)

7. Sworn declaration: Tick 'I agree/Estoy de acuerdo'. Click 'Following/Siguiente'.

![](_page_5_Picture_3.jpeg)